Microsoft 365 Web メール表示名変更方法(手順書)

ここでは, Microsoft 365 Web メールを利用してメールを送信するときに [差出 人] 行に表示される名称を変更する方法を説明します。

1. 次のホームページにアクセスします。

## https://pw.ipc.shimane-u.ac.jp/

- パスワード変更システムログイン画面が表示されますので、画面右側のソフトウェア キーボードを使用して、「島根大学統合認証システム ID・パスワード通知書」を確認 し、次の通り入力後「ログイン」ボタンを押します。
   ※画面中央の「☑ソフトウェアキーボード」のチェックボックスをクリックして、チェックを外すと、パソコンのキーボードで入力できます。
  - (ア) ユーザ ID: 【1. ユーザ ID】
  - (イ)現在のパスワード:【2. 仮パスワード】
  - (ウ) 画像認証コード: 画面上に表示されている数字のコード

なお、ログインに失敗すると、「ログインできません。大学 ID、パスワードを確認してください。」と表示されますので、再度確認し入力してください。

各入力項目は、マウスでクリックしながら選択してください。(テキストボックスが水 色になったところに入力できます。)

|                                      | igy/stµrume x +                                                                                                    | -   | o |
|--------------------------------------|----------------------------------------------------------------------------------------------------|-----|---|
| ← C 🕆 http                           | pr://pwipcdhimane-uacjp                                                                                                    | £^≡ | 8 |
| ₩₩₩₩₩₩₩₩₩₩₩₩₩₩₩₩₩₩₩₩₩₩₩₩₩₩₩₩₩₩₩₩₩₩₩₩ | 利用者向けID覚壇システム / ID management system for user<br>ログイン画面 / Login screen                                                                                                    |     |   |
|                                      | Concernent         Marken Action Units         Marken Action Data         Marken Action Data         Marken |     |   |
|                                      |                                                                                                    |     |   |
|                                      |                                                                                                    |     |   |

 ログインに成功すると、パスワード変更画面が表示されます。画面右の「Microsoft 365 表示名変更」をクリックします。

| <ul> <li>利用者用けの管理</li> </ul>                      | 9774/Dr= × +              |                           |                       |                           |                                                |                                         |                                                        |                |              | -              | ð | × |
|---------------------------------------------------|---------------------------|---------------------------|-----------------------|---------------------------|------------------------------------------------|-----------------------------------------|--------------------------------------------------------|----------------|--------------|----------------|---|---|
| ← C Ô https                                       | c//pw.ipc.shimane-u.ac.jp |                           |                       |                           |                                                |                                         |                                                        | A <sup>N</sup> | ⊕ f <b>∂</b> | £ <sup>™</sup> |   |   |
| ● <sup>▲ 224612</sup> 地域22641<br>■2259983<br>島根大学 |                           |                           |                       | 利用者向けI                    | D管理システム / 1                                    | ID management syst                      | em for user                                            |                |              |                |   | ٩ |
| D/72916                                           | ユーザ情報 / User Info.        |                           |                       |                           |                                                |                                         |                                                        |                |              |                |   | 1 |
| Logout                                            | 姓名 (漢字)                   | 大学ID<br>(Univ. ID)        | 登録状態<br>(User status) | 有効期限<br>(Expiration date) | 利用者種別<br>(User type)                           | 職種<br>(Occupation)                      | 所運<br>(Affiliation)                                    |                |              |                |   |   |
| ユーザ情報<br>User Info.                               | (Your name)               | メールアドレス<br>(Mail address) | 登録状態<br>(User status) | 有効期限<br>(Expiration date) | メールエイリアス<br>(Mail alias)                       | Microsoft 365 表示名<br>(Display name)     | Microsoft 365 ライセンスタイプ<br>(Microsoft 365 license type) |                |              |                |   | 0 |
| バスワード変更<br>Change password                        |                           |                           | 有効                    | 2023/03/31                |                                                |                                         | 学主用A1                                                  |                |              |                |   | đ |
| Microsoft 365 表示<br>各交更                           |                           |                           |                       |                           |                                                |                                         |                                                        |                |              |                |   | + |
| Change your<br>display name                       |                           |                           |                       |                           |                                                |                                         |                                                        |                |              |                |   |   |
|                                                   |                           |                           |                       |                           |                                                |                                         |                                                        |                |              |                |   |   |
|                                                   |                           |                           |                       |                           |                                                |                                         |                                                        |                |              |                |   |   |
|                                                   |                           | カリ、                       | , <i>h</i>            |                           |                                                |                                         |                                                        |                |              |                |   |   |
|                                                   |                           | 299                       | //                    |                           |                                                |                                         |                                                        |                |              |                |   |   |
|                                                   |                           |                           |                       |                           |                                                |                                         |                                                        |                |              |                |   |   |
|                                                   |                           |                           |                       |                           |                                                |                                         |                                                        |                |              |                |   |   |
|                                                   |                           |                           |                       |                           |                                                |                                         |                                                        |                |              |                |   |   |
|                                                   |                           |                           |                       |                           |                                                |                                         |                                                        |                |              |                |   |   |
|                                                   |                           |                           |                       |                           |                                                |                                         |                                                        |                |              |                |   |   |
|                                                   |                           |                           |                       |                           |                                                |                                         |                                                        |                |              |                |   |   |
|                                                   |                           |                           |                       |                           |                                                |                                         |                                                        |                |              |                |   |   |
|                                                   |                           |                           |                       | 【聞い合わせ先】 松                | 活キャンパス総合情報的                                    | 医理センター 出業キャン                            | - バス医学部時期ネットワークセンター                                    |                |              |                |   | • |
| Copyright(C) 2020 島根                              | 大学総合情報処理センター              |                           |                       | 74<br>E                   | al:0352-32-8031(//168<br>-anil:center@ipc.shis | :2001) Tel:0053<br>mme-m.ac.jp E-mailia | -20-2175(AVAR: 2175)<br>etworkeRmed.shiname-u.ac.ly    |                |              |                |   | ۲ |

4. 「変更後表示名」に表示させたい文字列を入力し「変更」ボタンを押して設定完了です。

| 1 利用者向け                           | D管理システム/ID m: × +                                                                 |                                                                             |                                                    |            | - 6  |
|-----------------------------------|-----------------------------------------------------------------------------------|-----------------------------------------------------------------------------|----------------------------------------------------|------------|------|
| C Ó                               | https://pw.ipc.shimane-u.ac.jp                                                    |                                                                             |                                                    | A* @ \$6 1 | ¢ (3 |
| Attai: 和Mattai:<br>加23984<br>島根大学 |                                                                                   | 利用者向けID管理シス                                                                 | $\overline{ ho} L$ / ID management system for user |            |      |
| コグアウト<br>Logout                   | ■ Microsoft 365 表示名変更 / Change your display                                       | name                                                                        |                                                    |            |      |
| 切情報<br>er Info.                   | (Mail address)<br>現在の表示名                                                          |                                                                             |                                                    |            |      |
| ワード変更<br>nge password             | (Current display name)<br>変更後表示名<br>(New display name)                            |                                                                             |                                                    |            |      |
| osoft 365 表示<br>更                 | 変更 / Change クリア / Clear                                                           |                                                                             |                                                    |            |      |
| <u>je vour</u><br>v name          | ※複数のメールアドレスを所有している場合には、す<br>If you have multiple mail addresses, the new dis      | ペてのメールの表示名が、入力された表示名に変更;<br>play name will be applied to all the addresses. | されます。                                              |            |      |
|                                   | ※「変更」をクリック後、Microsoft 365 の表示名か<br>It may take up to around 48 hours before the n | 実際に反映されるまでに、48時間程度必要な場合か<br>aw display name appears in Microsoft 365 servi  | あります。<br>ces,                                      |            |      |
|                                   |                                                                                   |                                                                             |                                                    |            |      |
|                                   |                                                                                   |                                                                             |                                                    |            |      |
|                                   |                                                                                   |                                                                             |                                                    |            |      |
|                                   |                                                                                   |                                                                             |                                                    |            |      |
|                                   |                                                                                   |                                                                             |                                                    |            |      |
|                                   |                                                                                   |                                                                             |                                                    |            |      |
|                                   |                                                                                   |                                                                             |                                                    |            |      |
|                                   |                                                                                   |                                                                             |                                                    |            |      |
|                                   |                                                                                   |                                                                             |                                                    |            |      |
|                                   |                                                                                   |                                                                             |                                                    |            |      |
|                                   |                                                                                   | 「問い会わせ来」 杉江をみつバワミ                                                           | 医会情朝鮮難せンター 品面チャンパス医学部活動ネットワークセンター                  |            |      |

※ 設定が反映されるまでに、48時間程度必要な場合があります。